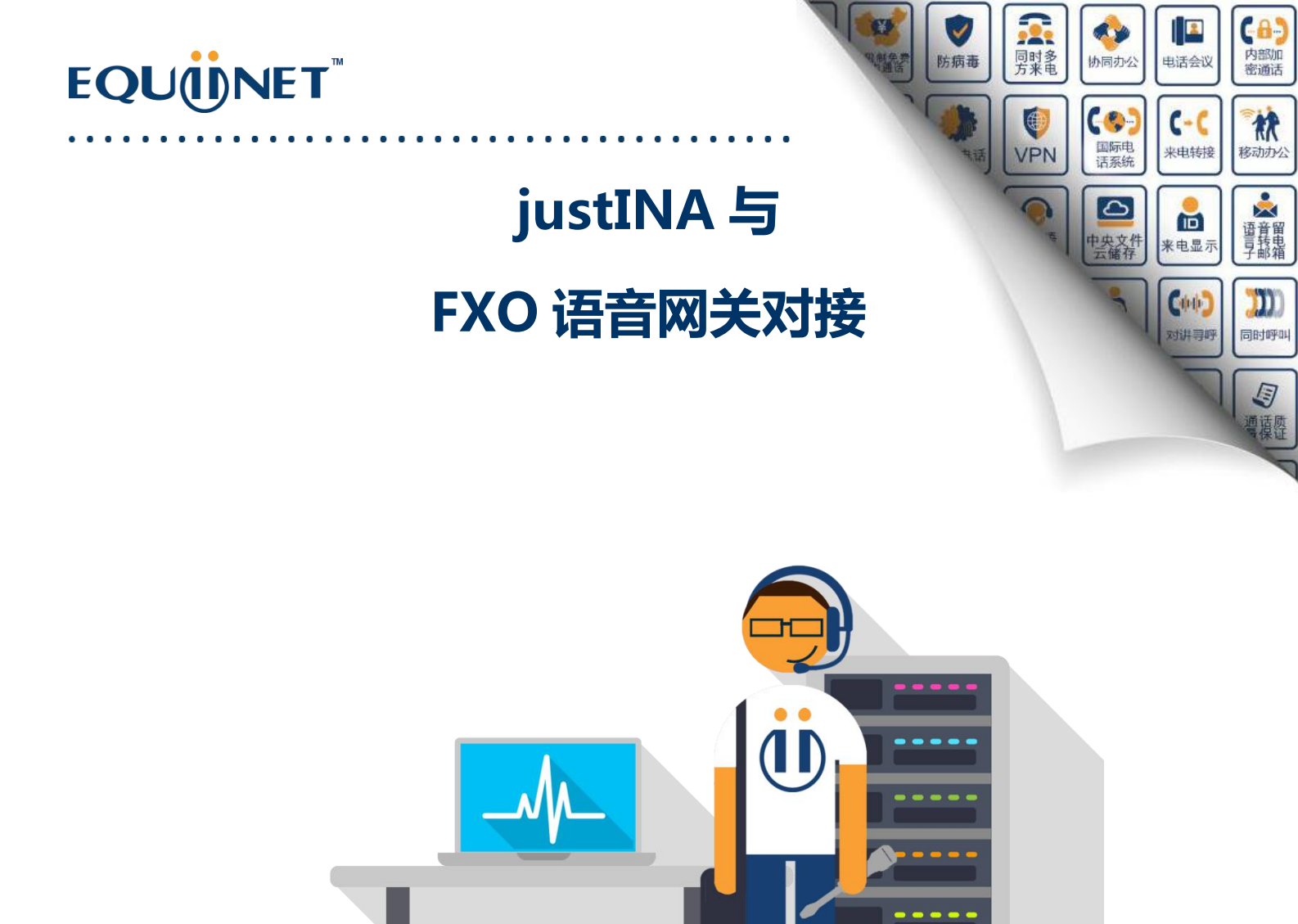

Prepared by:

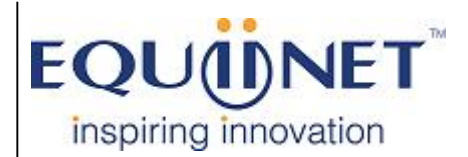

Voice | IP Equipment

Business Phone System | VPN | Private Cloud | Unified Threat Management

COMMERCIAL IN CONFIDENCE

## EQUÜNET<sup>™</sup>

### Equiinet FXO 口语音网关与 JustINA 的连接

FXO 口语音网关(以下称 T-box)对接 justINA 时有两种形式:SIP server 形式注册, IP 中继形式注册。由于第一种不太常用,我们着重讲解第二种,第一种这里不讲解,感

兴趣的可以找 equiinet 团队学习了解。

默认用户名和密码是 admin, admin。

http://+IP的形式进入配置界面。

### SIP 中继注册

进入路径:网络-->本地网络

网络模式:桥接模式(160以及以上的设备,只有桥接一种模式)

默认网关:本网络内网关 IP

注意:修改完网络,保存后,需要重启设备才能生效。

|                               | Web Management System |                |  |
|-------------------------------|-----------------------|----------------|--|
|                               | 本地网络                  |                |  |
| + 状态和统计                       |                       |                |  |
| • 快速電置向导                      | 网络模式                  | ◎ 路由 ● 桥接      |  |
| - 网络                          |                       |                |  |
| <ul> <li>本地网络</li> </ul>      | 网络设置                  |                |  |
| • Qos                         | 以太网工作模式               | 自动检测           |  |
| + ARP                         | ◎ 自动获得 IP 地址          |                |  |
| <ul> <li>◆ SIP 服务器</li> </ul> | 使用下面的 IP 地址           |                |  |
| • 端口                          | IP 地址                 | 192.168.77.202 |  |
| + 高级配置                        | 子网撞码                  | 255.255.255.0  |  |
| + 呼叫和路由                       | 默认网关                  | 192.168.77.201 |  |
| + 号码变换                        | O PPPoE               |                |  |
| + 维护                          | 账户                    |                |  |
|                               | 密码                    |                |  |
|                               | 服务商名称                 |                |  |
|                               | WAN MTU               | 1500           |  |
|                               | DNS服务器                |                |  |
|                               | ◎ 自动获取 DNS 服务器地址      |                |  |
|                               | ● 使用以下 DNS 服务器地址      |                |  |
|                               | 主用 DNS                | 202.96.128.68  |  |
|                               | 备用 DNS                | 202.96.134.133 |  |
|                               |                       | 保存             |  |
|                               | 注意                    | 意配置将在设备重启后生效。  |  |

COMMERCIAL IN CONFIDENCE

## EQU

1)添加中继

进入了路径:呼叫和路由-->IP 中继

索引:默认

名称:自定义

对端地址:justINA的IP地址

对端端口:5060

|                          | IP中维 - 修改 |                |
|--------------------------|-----------|----------------|
| + 状态和统计                  |           |                |
| • 快速配置向导                 | 索引        | 63             |
| + 网络                     | 名称        | justINA        |
| • SIP服务署                 | 对端地址      | 192.168.77.201 |
| • 端口                     | 对端端口      | 5060           |
| + 高级配置                   | 心跳        | □ 启用           |
| - 呼叫和路由                  |           |                |
| <ul> <li>端口组</li> </ul>  |           | 保友 重罢 即消       |
| • IP中维                   |           |                |
| <ul> <li>路由参数</li> </ul> |           |                |
| ◆ IP->Tel路由              |           |                |
| ◆ Tel->IP/Tel 路由         |           |                |
| + 号码变换                   |           |                |
| + 维护                     |           |                |

2) 端口配置: 名称, 密码等自定义

进入路径:端口

因为此种模式为 SIP 中继注册模式,不是 SIP server 注册模式,所以这里只需填写端口

和代拨号码即可。

| and the second second second second second second second second second second second second second second second | 端口 - 修改    |                   |
|----------------------------------------------------------------------------------------------------|------------|-------------------|
| 状态和统计                                                                                                    |            |                   |
| 网络                                                                                                    | 通口         | D                 |
| SIP服务器                                                                                                    | 主SIP用户显示名称 |                   |
| 端口                                                                                                    | 主SIF账户     |                   |
| 高级配置                                                                                                    | 主SIP认证账户   |                   |
| <b>呼叫和路由</b>                                                                                                    | 主认证密码      |                   |
| • 端口组                                                                                                    | 备SIP用户显示名称 |                   |
| • IP中继                                                                                                    | 备SIF账户     |                   |
| <ul> <li>路由参数</li> </ul>                                                                                         | 备SIP认证账户   |                   |
| ◆ IP->Tel路由                                                                                                    | 备认证密码      |                   |
| ◆ Tel->IP/Tel 路由                                                                                                 |            |                   |
| 号码变换                                                                                                    | 代拨号码       | 82449224          |
| 维护                                                                                                    | 延迟时间       | 0 秒               |
|                                                                                                    |            |                   |
|                                                                                                    |            |                   |
|                                                                                                    |            | /9 <del>/</del> 7 |
|                                                                                                    | L          |                   |

COMMERCIAL IN CONFIDENCE

. . . . . .

### 3) FXS/FXO: 红色框线的地方要注意一致

#### 进入路径:高级-->FXS/FXO

信号音标准为中国

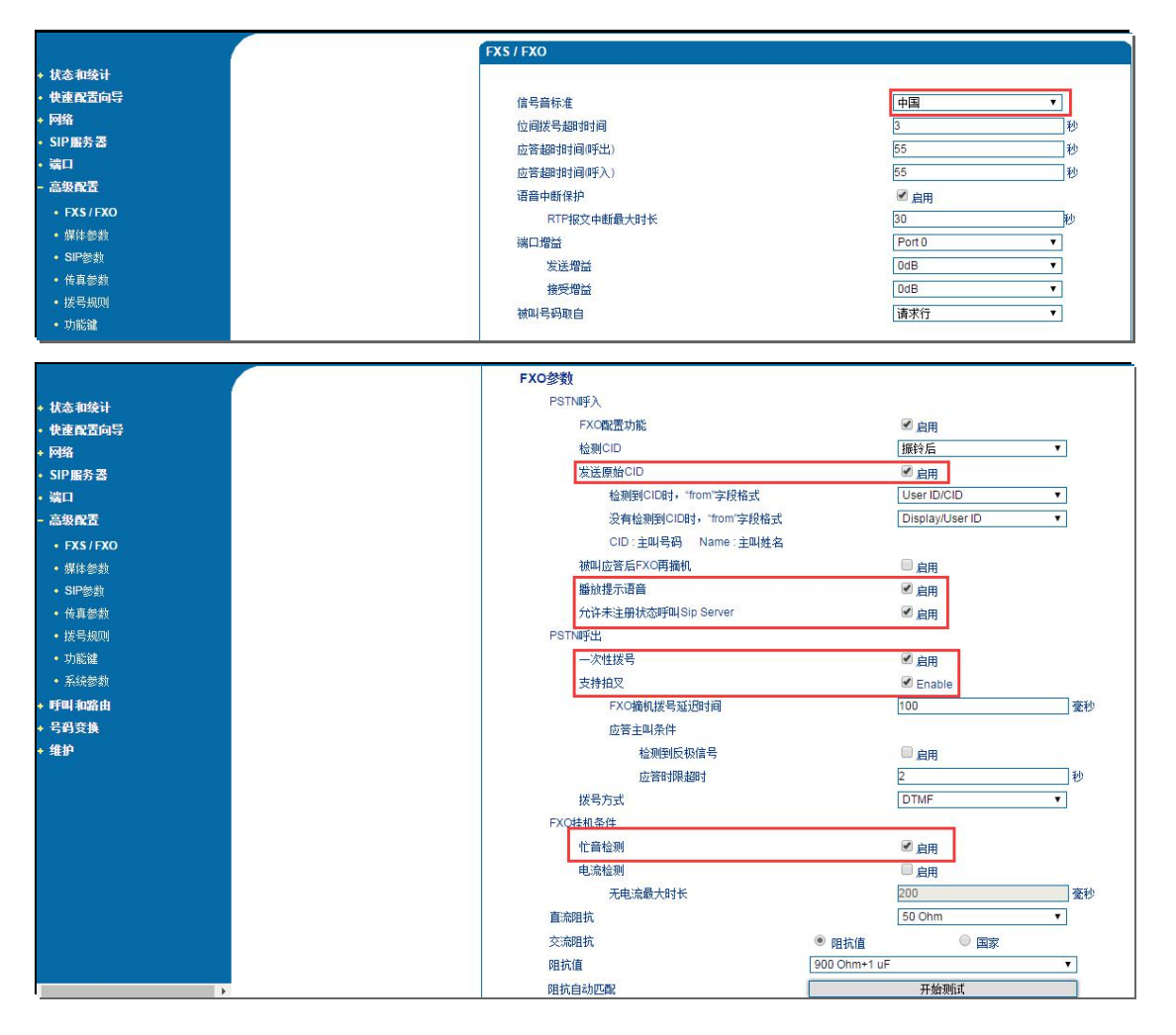

. . . . .

. . . .

#### 4)出局设置

进入路径:呼叫和路由-->IP/Tel路由

索引:默认

描述:任意

. . . . . . . . . . . .

呼叫来源:SIP 服务器

. . . .

### COMMERCIAL IN CONFIDENCE

. .

. . . . . .

## EQUÜNET<sup>™</sup>

主叫前缀:any(表示匹配全部)

被叫前缀:any

呼叫目标:端口或者端口组。注意:这里的端口或者端口组跟你将模拟线插在哪个端口

有关,请根据实际情况来配置。

比如您将模拟线路插在了端口0,并且没有配置端口组。则此处的呼叫目标,您选择端

□ 0.

|                          | IP->Tel路由 - 修改 |                          |                        |   |
|--------------------------|----------------|--------------------------|------------------------|---|
| + 状态和统计                  |                |                          |                        |   |
| • 快速配置向导                 | 索引             | 31                       |                        | 1 |
| + 网络                     | 描述             | outbond                  |                        |   |
| • SIP服务器                 | 呼叫来源           | <ul> <li>IP中继</li> </ul> | 63 <justina></justina> | • |
| • 端口                     |                | ◎ SIP服务器                 |                        |   |
| + 高级配置                   | 主叫前缀           | any                      |                        |   |
| - 呼叫和路由                  | 被叫前缀           | any                      |                        |   |
| • 端口组                    | 呼叫目标           | • 端口                     | 0                      | • |
| • IP中继                   |                | ◎ 端口组                    |                        | • |
| <ul> <li>路由参数</li> </ul> |                |                          |                        |   |
| • IP->Te 路由              |                | 19 7                     |                        |   |
| ◆ Tel->IP/Tel 路由         |                | 1#17                     | 11日 11日 11日            |   |
| + 号码变换                   | 注意             | 新聞告:子町 新聞 中 Japy #       | 三代春县四、                 |   |
| + 维护                     | 1.1主 银叶        | 用5級 司 土叫用5級 中, any ⊅     | 初州北京时间。                |   |

5)入局设置

进入了路径:呼叫和路由-->Tel->IP/Tel路由

索引:默认

描述:自定义

呼叫来源:端口0

呼叫前缀:any

被叫前缀:any

呼叫目标: IP 中继

## EQU

|                                          | Tel->IP/Tel路由 - 修改 |          |                        |   |
|------------------------------------------|--------------------|----------|------------------------|---|
| 和统计                                      |                    |          |                        |   |
| 配置向导                                     | 索引                 | 31       |                        |   |
|                                          | 描述                 | inbond   |                        |   |
| P服务署                                     | 呼叫来源               | ● 端口     | 0                      | • |
|                                          |                    | ◎ 端口组    |                        | • |
| 段配置                                      | 主叫前缀               | any      |                        |   |
| 和路由                                      | 彼叫前纲               | any      |                        |   |
|                                          | 呼叫目标               | ◎ 端口     | 0                      | • |
| P中继                                      |                    | ◎ 端口组    |                        | • |
| 路由参数                                     |                    | ● IP中维   | 63 <justina></justina> |   |
| P->Tel路由                                 |                    | ◎ SIP服务器 |                        |   |
| Tel.>IP/Tel 路由                           |                    |          |                        |   |
| 月变换                                      | L                  |          | C.000 We tak           |   |
| a la la la la la la la la la la la la la |                    |          | 【五」 「取消」               |   |

6) justINA 配置

在 justINA 上的 DDIS trunk 页面配置中,具体配置如下:

https://justINA 的 IP 地址, 进入配置界面。

DID 号码:线路号码

目标指向:指向 justINA 下的某个分机号或者语音菜单号码

倘若想录音,则可以将来电录音、呼出录音打钩,并将录音保存到某个文件夹下

用户名:置空

密码:置空

提供商:T-Box

服务器地址: O 口网关 IP 地址

# EQU

| ☆     ↓     ↓     ↓     ↓     ↓     ↓     ↓     ↓     ↓     ↓     ↓     ↓     ↓     ↓     ↓     ↓     ↓     ↓     ↓     ↓     ↓     ↓     ↓     ↓     ↓     ↓     ↓     ↓     ↓     ↓     ↓     ↓     ↓     ↓     ↓     ↓     ↓     ↓     ↓     ↓     ↓     ↓     ↓     ↓     ↓     ↓     ↓     ↓     ↓     ↓     ↓     ↓     ↓     ↓     ↓     ↓     ↓     ↓     ↓     ↓     ↓     ↓     ↓     ↓     ↓     ↓     ↓     ↓     ↓     ↓     ↓     ↓     ↓     ↓     ↓     ↓     ↓     ↓     ↓     ↓     ↓     ↓     ↓     ↓     ↓     ↓     ↓     ↓     ↓     ↓     ↓     ↓     ↓     ↓     ↓     ↓     ↓     ↓     ↓     ↓     ↓     ↓     ↓     ↓     ↓     ↓     ↓     ↓     ↓     ↓     ↓     ↓     ↓     ↓     ↓     ↓     ↓     ↓     ↓     ↓     ↓     ↓     ↓     ↓     ↓     ↓     ↓     ↓     ↓     ↓     ↓     ↓     ↓     ↓     ↓     ↓     ↓     ↓     ↓     ↓     ↓     ↓     ↓     ↓     ↓     ↓     ↓     ↓     ↓     ↓     ↓     ↓     ↓     ↓     ↓     ↓     ↓     ↓     ↓     ↓     ↓     ↓     ↓     ↓     ↓     ↓     ↓     ↓     ↓     ↓     ↓     ↓     ↓     ↓     ↓     ↓     ↓     ↓     ↓     ↓     ↓     ↓     ↓     ↓     ↓     ↓     ↓     ↓     ↓     ↓     ↓     ↓     ↓     ↓     ↓     ↓     ↓     ↓     ↓     ↓     ↓     ↓     ↓     ↓     ↓     ↓     ↓     ↓     ↓     ↓     ↓     ↓     ↓     ↓     ↓     ↓     ↓     ↓     ↓     ↓     ↓     ↓     ↓     ↓     ↓     ↓     ↓     ↓     ↓     ↓     ↓     ↓     ↓     ↓     ↓     ↓     ↓     ↓     ↓     ↓     ↓     ↓     ↓     ↓     ↓     ↓     ↓     ↓     ↓     ↓     ↓     ↓     ↓     ↓     ↓     ↓     ↓     ↓     ↓     ↓     ↓     ↓     ↓     ↓     ↓     ↓     ↓     ↓     ↓     ↓     ↓     ↓     ↓     ↓     ↓     ↓     ↓     ↓     ↓     ↓     ↓     ↓     ↓     ↓     ↓     ↓     ↓     ↓     ↓     ↓     ↓     ↓     ↓     ↓     ↓     ↓     ↓     ↓     ↓     ↓     ↓     ↓     ↓     ↓     ↓     ↓     ↓     ↓     ↓     ↓     ↓     ↓     ↓     ↓     ↓     ↓     ↓     ↓     ↓     ↓     ↓     ↓     ↓     ↓     ↓     ↓     ↓     ↓     ↓     ↓     ↓     ↓     ↓     ↓     ↓     ↓     ↓     ↓     ↓ | 「一」     「」     「」     「」     「」     「」     「」     「」     「」     「」     「」     「」     「」     「」     「」     「」     「」     「」     「」     「」     「」     「」     「」     「」     「」     「」     「」     「」     「」     「」     「」     「」     「」     「」     「」     「」     「」     「」     「」     「」     「」     「」     「」     「」     「」     「」     「」     「」     「」     「」     「」     「」     「」     「」     「」     「」     「」     「」     「」     「」     「」     「」     「」     「」     「」     「」     「」     「」     「」     「」     「」     「」     「」     「」     「」     「」     「」     「」     「」     「」     「」     「」     「」     「」     「」     「」     「」     「」     「」     「」     「」     「」     「」     「」     「」     「」     「」     「」     「」     「」     「」     「」     「」     「」     「」     「」     「」     「」     「」     「」     「」     「」     「」     「」     「」     「」     「」     「」     「」     「」     「」     「」     「」     「」     「」     「」     「」     「」     「」     「」     「」     「」     「」     「」     「」     「」     「」     「」     「」     「」     「」     「」     「」     「」     「」     「」     「     「」     「」     「」     「」     「」     「」     「」     「」     「」     「」     「」     「」     「」     「」     「」     「」     「」     「」     「」     「」     「」     「」     「」     「」     「」     「」     「」     「」     「     「」     「」     「」     「」     「」     「」     「     「」     「」     「」     「     「     「     「     「     「     「     「     「     「     「     「     「     「     「     「     「     「     「     「     「     「     「     「     「     「     「     「     「     「     「     「     「     「     「     「     「     「     「     「     「     「     「     「     「     「     「     「     「     「     「     「     「     「     「     「     「     「     「     「     「     「     「     「     「     「     「     「     「     「     「     「     「     「     「     「     「     「     「     「     「     「     「     「     「     「     「     「     「     「     「     「     「     「     「     「     「     「     「     「     「     「     「     「     「     「     「     「     「     「     「     「     「     「     「     「     「     「     「     「     「     「     「 |
|----------------------------------------------------------------------------------------------------|----------------------------------------------------------------------------------------------------|
|                                                                                                    |                                                                                                    |
|                                                                                                    |                                                                                                    |
| 来电号码及线路规则                                                                                                    | ۵.<br>M                                                                                                    |
| 82449224                                                                                                    |                                                                                                    |
| DID号码:                                                                                                    | 82449224 *                                                                                                    |
| 目标指向:                                                                                                    | user: 560 <b>T</b>                                                                                                    |
| 来电标签:                                                                                                    | T-B0X-224                                                                                                    |
| Incoming script:                                                                                                    |                                                                                                    |
|                                                                                                    |                                                                                                    |
|                                                                                                    |                                                                                                    |
|                                                                                                    | <i>h</i>                                                                                                    |
| 特定铃声:                                                                                                    | <b>T</b>                                                                                                    |
| 来电录音:                                                                                                    |                                                                                                    |
| 呼出录音:                                                                                                    | 0                                                                                                    |
| 将录音保存至:                                                                                                    | 554                                                                                                    |
| 用户名:                                                                                                    |                                                                                                    |
| 密码:                                                                                                    |                                                                                                    |
| 提供商                                                                                                    | T-Box V                                                                                                    |
| 如果列表中不包括您填写的                                                                                                    | 9线路提供商,请选择"Other"并填写以下几项内容:                                                                                                    |
| 服务器地址:                                                                                                    | 192. 168. 77. 202                                                                                                    |
| Realm:                                                                                                    |                                                                                                    |
| If your provider gives you                                                                                                    | an account name of the form usemame@realm, put the part before the "@" in "Username:" and the part after the "@" in "Realm:".                                                                                                    |
| 拨号规则:                                                                                                    | none                                                                                                    |

### 1. 端口组的使用

如果客户有 2 条以上的固话线,客户将固话线插进 T-box,如何实现线路的轮询使用?

1) 其他配置步骤同1和2, 只不过呼叫目标或呼叫来源都来自端口组。

2) 端口组配置:

进入路径呼叫和路由-->端口组(配置方式同端口的配置)

端口选择方式:递增、循环递增、递减、循环递减、群振物种线路使用情况可供选择

端口:可以选择将哪几个端口放在端口组里

# EQUÜNET<sup>™</sup>

. .

|                                                                                                    | 端口组 - 添加                                           |
|----------------------------------------------------------------------------------------------------|----------------------------------------------------|
| <b>状态和统计</b><br>快速配置向导<br>网络<br>SIP 解务器<br>端口<br>音級配置<br>■FFF 和缩曲<br>・端口组<br>・端口组<br>・端口组<br>・第日参数<br>・P→Te磁曲<br>・Tel->IP/Tel 踏曲<br>号 <u>引支換</u><br>维护 | 索引     3       描述     ports       主SIF用户显示名称       |
| 端口组 - 添加                                                                                                    |                                                    |
| 索引<br>描述<br>主SIP田白显示 <i>与</i> 称<br>主S<br>主S<br>主S<br>主读<br>音S<br>音S<br>备S<br>备S<br>备S                                                                  | 3<br>ports<br>→ 端口 2(FXO) →端口 3(FXO)<br>清除所有 取消 完成 |
| 代拨号码<br>延迟 <mark>时</mark> 间                                                                                                    | 82449224<br>0                                      |
| 端口选择方式                                                                                                    | 递增                                                 |
| 组内抢接功能键                                                                                                    | *#                                                 |
| 端口                                                                                                    | 点击选择端口                                             |

. . . . . .

. . . . .

. . . .

. . . .

. . . . . . . . . . . . .